## 1. 네이버 또는 다음에서 "대야신천거주자 우선주차 검색 "

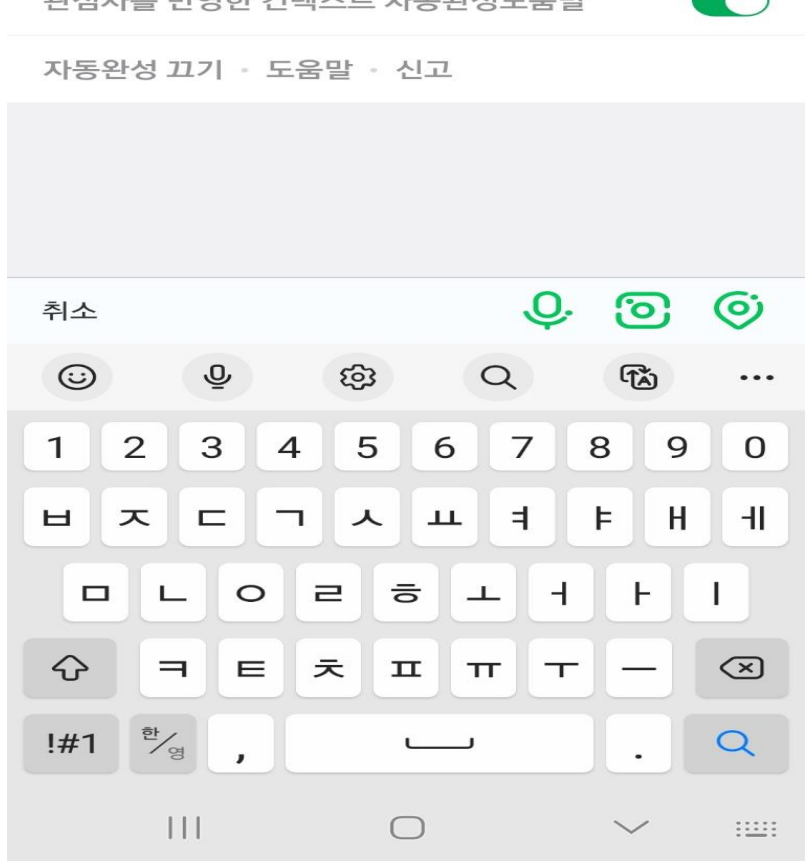

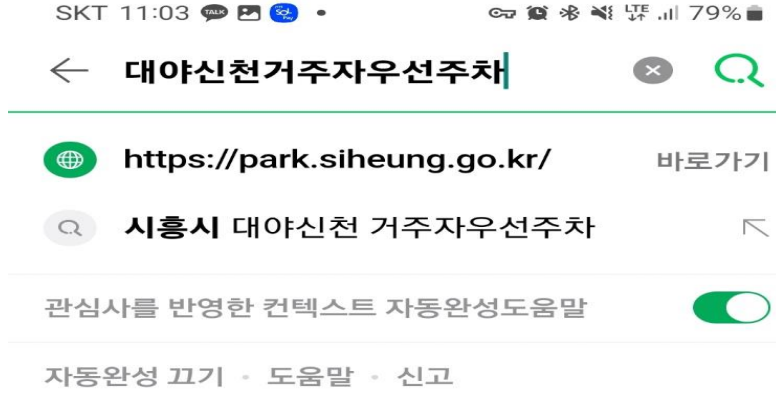

## 2. 아이디랑 비밀번호 입력 후 로그인 클릭

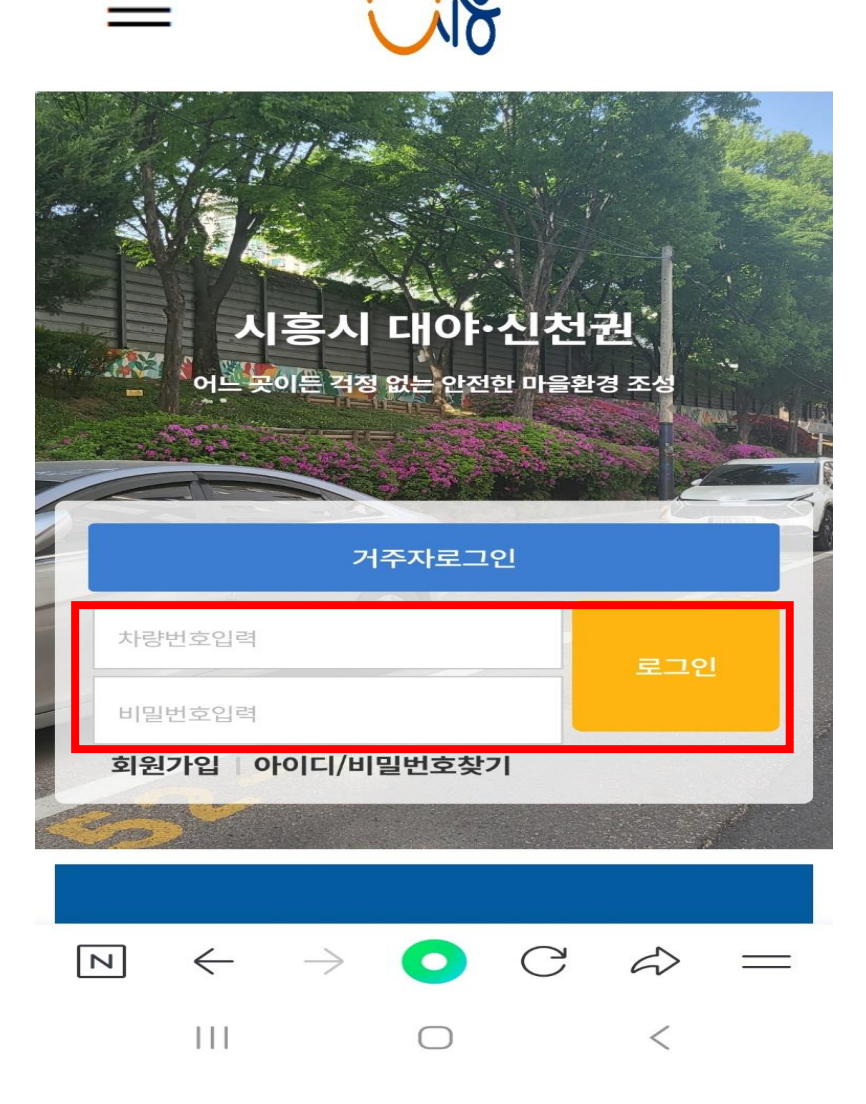

SKT 11:04 🖪 💬 😒 🔹

☞ 💓 🚸 📲 🐺 川 78% 💼

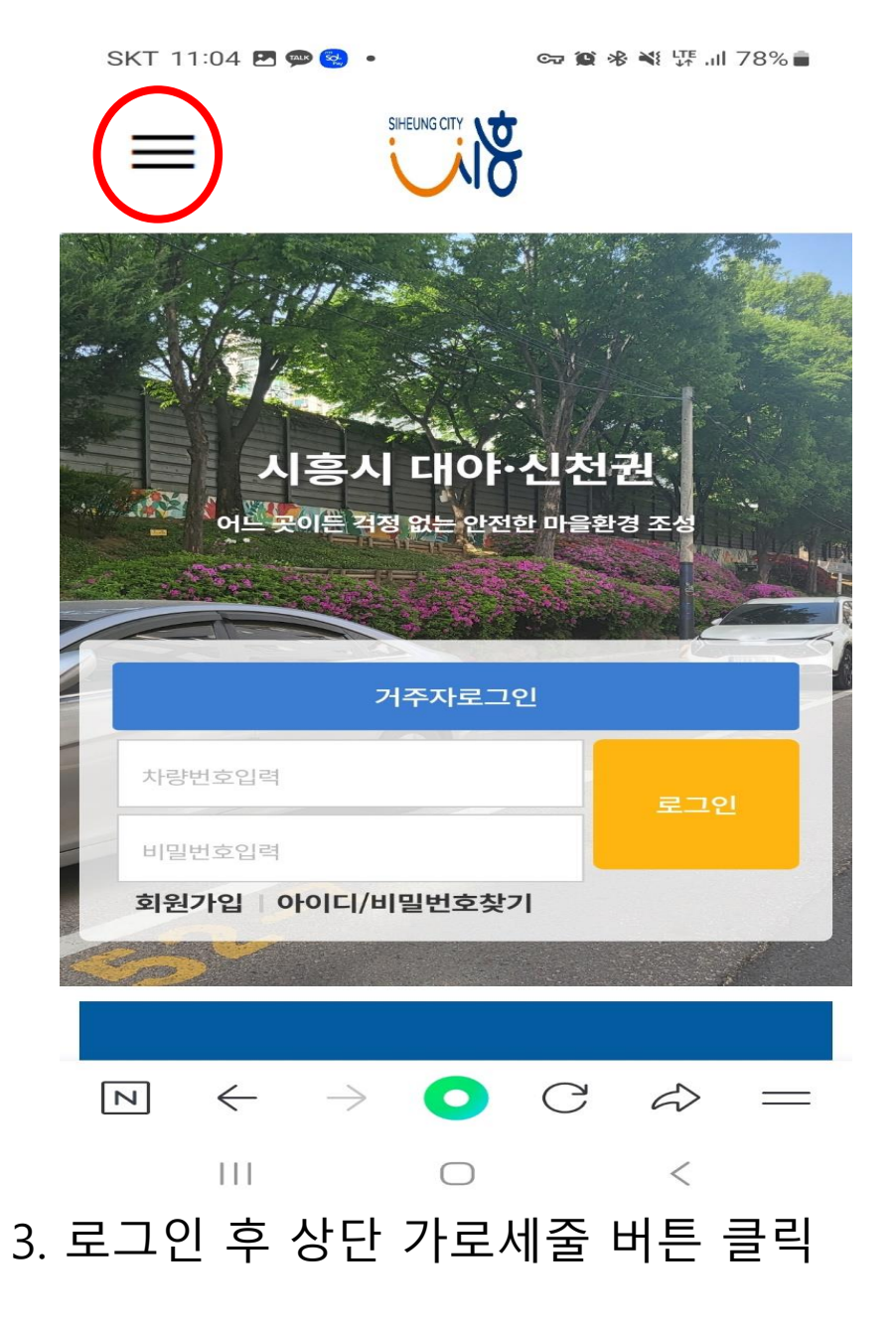

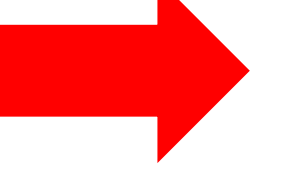

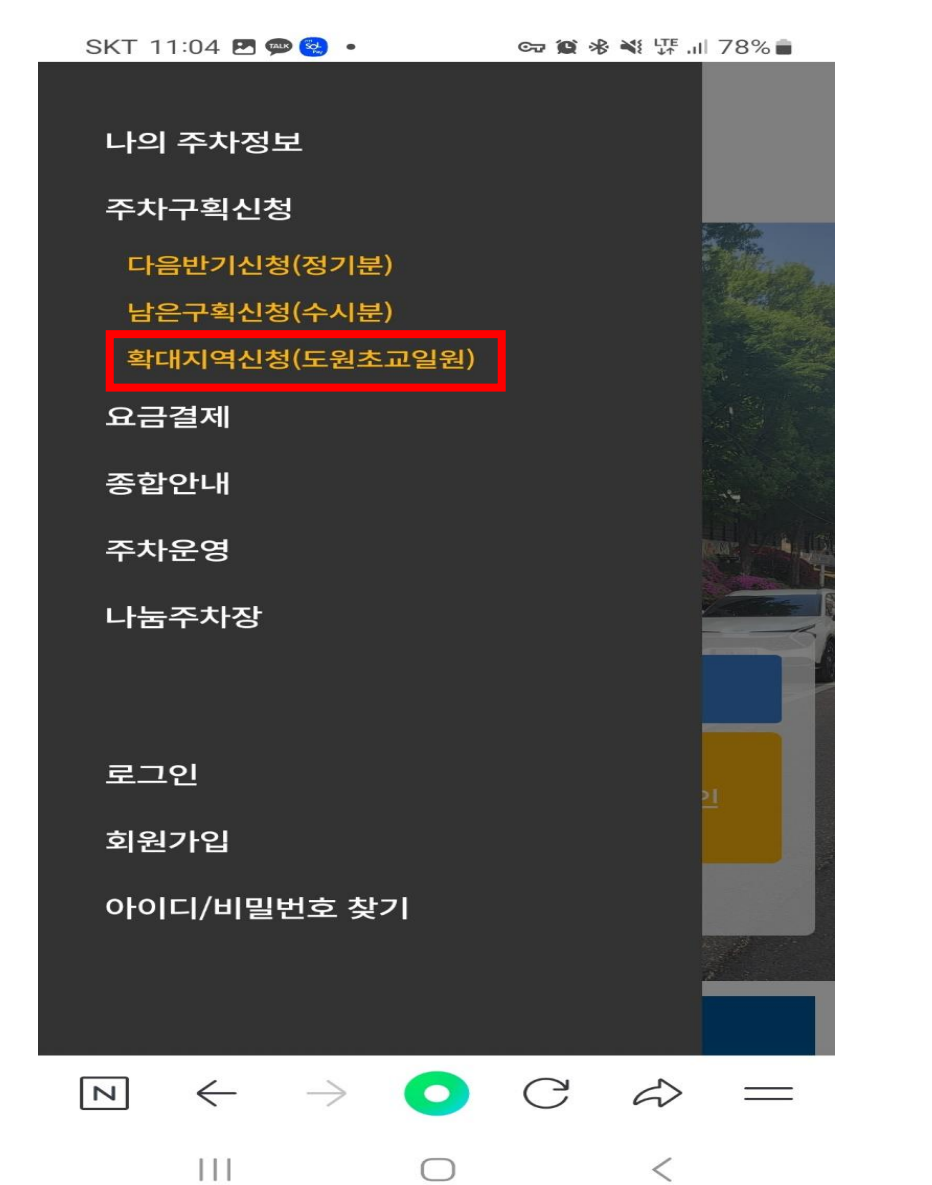

4. 주차구획신청에서 확대지역신청 클릭

#### SKT 11:05 🖪 💬 😪 🔹

### 확대지역신청(도원초교일원)

비대면 자격검증 완료

#### 행성성모공동이용 사전동의가 필수입니 다.

| 구획번호 | 거리 | 구획특성 | 신청구분 |
|------|----|------|------|
|      |    |      |      |

※ 지도를 확인하시고 신청하실 구획번호를 입력하시고 입력
 버튼을 눌러주세요.(구획조건에 맞게 신청구분이 변경됩니다)
 ※ 매반기 신청시마다 비대면 자격검증을 필수로 받아야 할인
 이 정해집니다.

※ 신청은 최대 5구획까지 가능합니다. 5구획을 신청하셔야 배 정 가능확률이 올라갑니다.

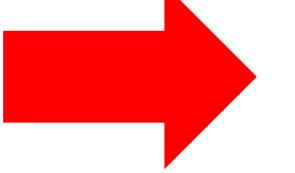

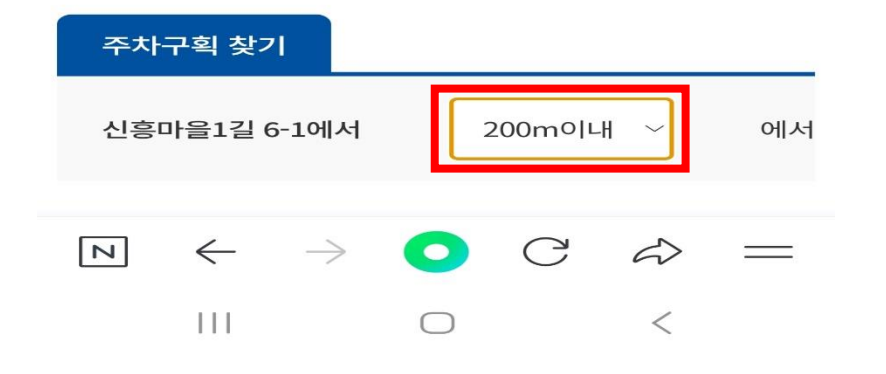

# 5. 비대면 자격검증 클릭 후 주민번호 입력 6. 조회가능거리 수정, 변경

※ 지도를 확인하시고 신청하실 구획번호를 입력하시고 입력 버튼을 눌러주세요.(구획조건에 맞게 신청구분이 변경됩니다)
※ 매반기 신청시마다 비대면 자격검증을 필수로 받아야 할인 이 정해집니다.

※ 신청은 최대 5구획까지 가능합니다. 5구획을 신청하셔야 배 정 가능확률이 올라갑니다.

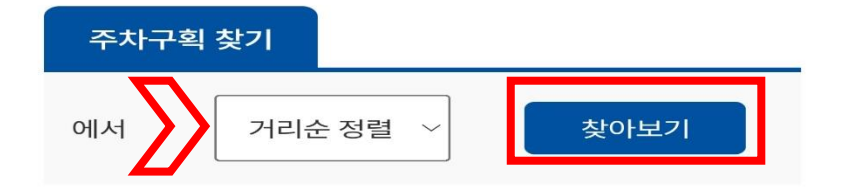

※ 거주지에서 가까운 주차구획을 미터(meter)별로 선택하시 면 구획특성에 따라서 주간,야간이 선택됩니다.
※ 상가전용(노란색)구획은 상가주분만 신청하시기 바랍니다.
(상가주 포기시 추후 추첨구획으로 전환 예정)
※ 전용구간(빨간색)구획은 동일 주소에 거주하시는 분만 신청 가능합니다.(신청자 없을시 추후 추첨구획으로 전환 예정)
※ 경차는 구획지도에서 확인하시고 신청바랍니다.(경차전용 은 경차만 가능)

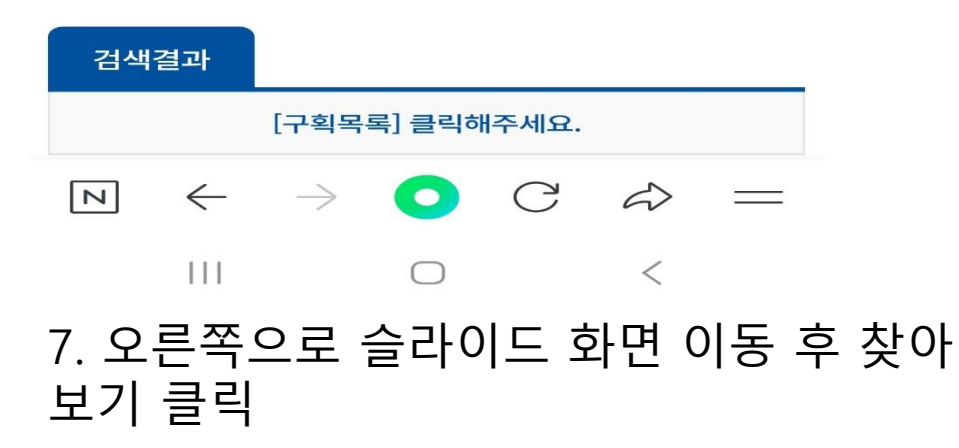

## 8. 조회된 주차구획 선택

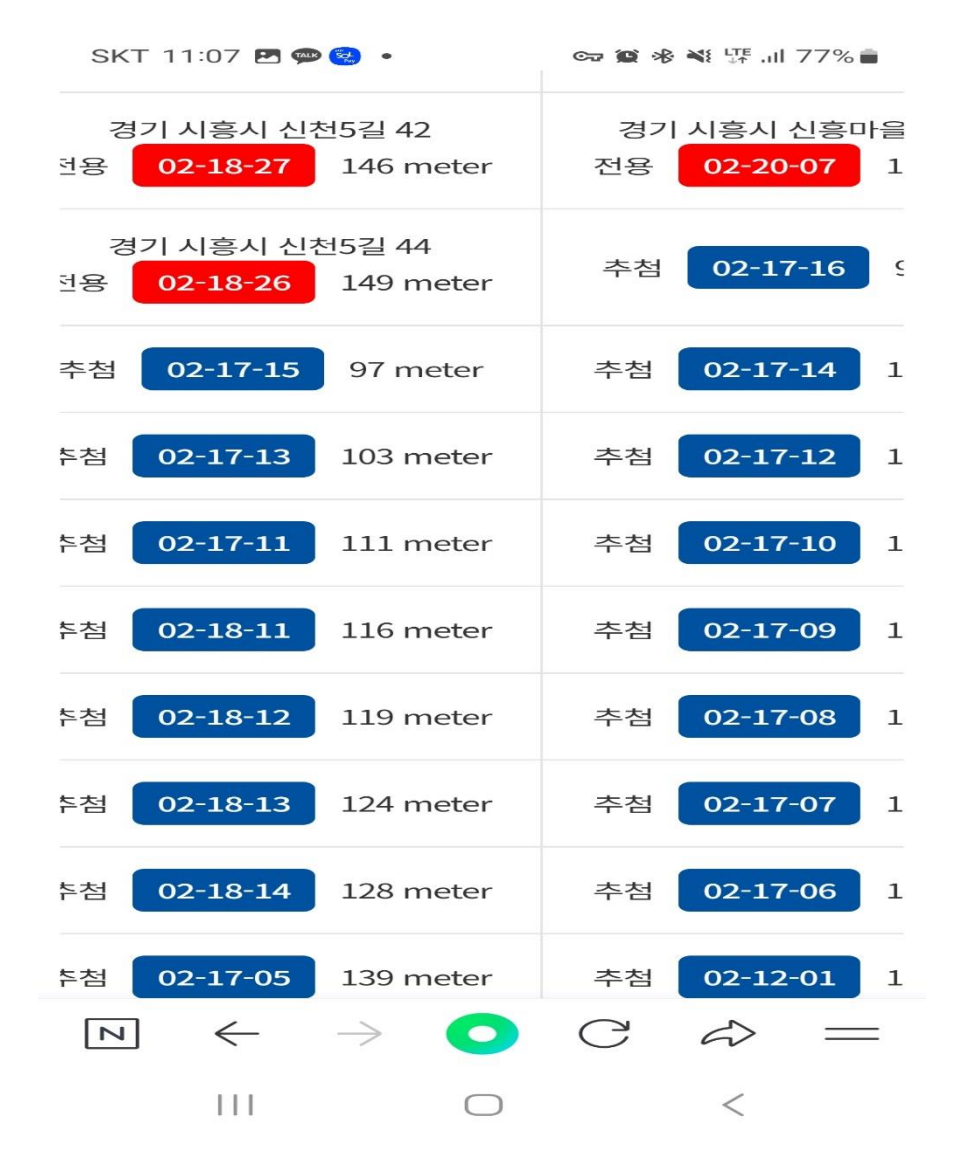

## 9. 입력 누르면 신청완료

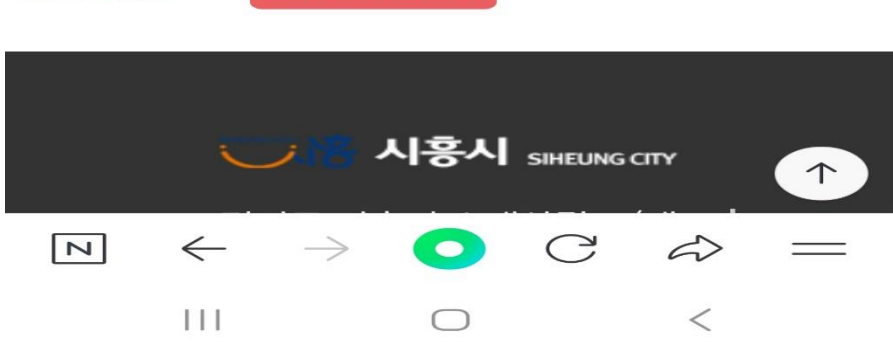

| ※ 신청 시 배정업 | 수칙(유의사항)을 꼭 확인 |  |
|------------|----------------|--|
| 해 주세요.     | 사용자 이용수칙       |  |

| 구분 | 구획구분 | 입력          |               |  |
|----|------|-------------|---------------|--|
| 간  | 추첨   | 입력<br>5구획까지 | 지도<br>신청바랍니다. |  |

| SKT 11:07 @ E<br>추첨 02-18-14 | 128 meter | ☞ 😰 ⅔<br>추첨 | ¥ फ़। 77%<br>02-17-06 | 1 |
|------------------------------|-----------|-------------|-----------------------|---|
| 추첨 02-17-05                  | 139 meter | 추첨          | 02-12-01              | 1 |
| 추첨 02-17-04                  | 142 meter | 추첨          | 02-12-02              | 1 |
| 추첨 02-17-03                  | 146 meter | 추첨          | 02-17-02              | 1 |